### Как оформить компенсацию за ЖКХ, не выходя из дома?

Сейчас уже можно подать заявку на компенсацию за ЖКУ через Госуслуги в любое время суток, не выходя из дома. Полный доступ к функциям сайта имеют граждане с подтвержденным аккаунтом. Необходимо зайти в личный кабинет и ввести пароль.

 СОСУСЛУСИ
 Богдиновит
 Понощин

- 1. Набираем в поисковой ленте Компенсации ЖКХ
- 2. Выбираем «Компенсация расходов по оплате ЖКХ»

Компенсация расходов по оплате жилого помещения и жилищно-коммунальных услуг отдельным категориям граждан

Отдельные категории граждан имеют право на компенсацию расходов по оплате жилого помещения и жилищно-коммунальных услуг.

Срок услуги 8 рабочих дней.

Результатом услуги является решение о компенсации в электронном виде.

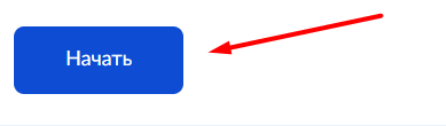

3. Выберите цель обращения. Если вы впервые подаете заявление, то необходимо выбрать первый пункт, если произошли какие то изменение (например смена Фамилии, смена адреса и т.д.) то выбирается второй пункт.

< Назад

| ель обращения                                                                                                    |      |
|----------------------------------------------------------------------------------------------------|------|
| Назначение компенсационных выплат в связи с расходами по<br>оплате жилых помещений и коммунальных услуг для впервы<br>обратившихся | >    |
|                                                                                                    |      |
| Изменение обстоятельств, влияющих на предоставление<br>компенсационных выплат в связи с расходами по оплате жили                   | , ix |

4. Вы представитель заявителя или подаете заявление лично?

|                                                                                              | >                |
|----------------------------------------------------------------------------------------------|------------------|
| Представитель заявителя                                                                      | >                |
| 5. Подтвердите или отредакти<br>ведения о заявителе                                          | руйте сведения   |
| Светлана Николаевна                                                                          |                  |
| Дата рождения                                                                                |                  |
|                                                                                              |                  |
| Серия и номер<br>8314                                                                        |                  |
|                                                                                              |                  |
| 02.08.2014                                                                                   |                  |
| 2.08.2014<br>Кем выдан<br>Отделом УФМС России по Кабардино-Балкарск<br>Прохладненском районе | кой Республике в |

6. Укажите номер телефона.

### < Назад

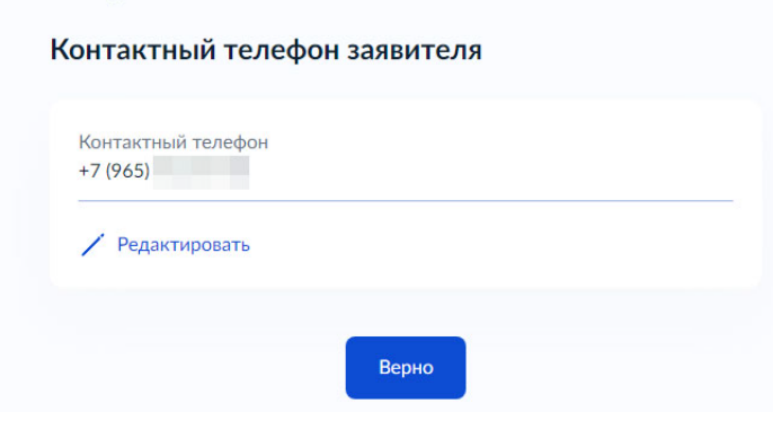

7. Укажите или подтвердите свою электронную почту.

#### < Назад

### Электронная почта заявителя

| Электронная почта<br>@yandex.ru |     |    |  |
|---------------------------------|-----|----|--|
| / Редактировать                 |     |    |  |
| / Редактировать                 |     |    |  |
|                                 |     |    |  |
|                                 | Bep | но |  |

8. Укажите адрес постоянной или временной регистрации. < Назад

## Место жительства заявителя

Место жительства (постоянная регистрация) — адрес, который часто для простоты называют «пропиской». Отметка о регистрации по месту жительства стоит в паспорте

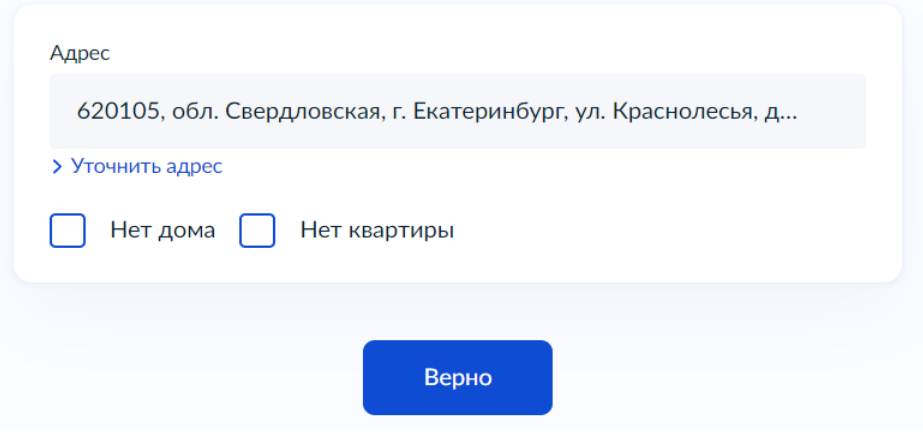

9. Укажите адрес, где Вы фактически проживаете.

< Назад

## Фактический адрес проживания заявителя

| Адрес                                                         |
|---------------------------------------------------------------|
| 623534, обл. Свердловская, г. Богданович, р-н. Богдановичский |
| > Уточнить адрес                                              |
| 🗌 Нет дома 📄 Нет квартиры                                     |
| Верно                                                         |

10. Если с Вами проживают родственники, это нужно указать. < Назад

## Заявитель проживает совместно с членами семьи?

| Заявитель проживает один                     | > |
|----------------------------------------------|---|
| Заявитель проживает совместно с иными лицами | > |

11. Выбрать причину отнесения заявителя к льготной категории.

Рассмотрим на примере «Оформление инвалидности»

| Наза,<br>(ако | д<br>ва причина отнесения заявителя к отдельным                                                        |
|---------------|----------------------------------------------------------------------------------------------------|
| ате           | гориям граждан?                                                                                        |
|               | Оформление инвалидности                                                                                |
|               | Участие в боевых действиях                                                                             |
|               | Исполнение обязанностей военной службы (служебных обязанностей)                                        |
|               | Великая Отечественная война                                                                            |
|               | Вторая мировая война                                                                                   |
|               | Авария в 1957 году на производственном объединении «Маяк» и<br>сброс радиоактивных отходов в реку Теча |
|               | Катастрофа на Чернобыльской АЭС                                                                        |
|               | Ядерные испытания на Семипалатинском полигоне                                                          |
|               | Подразделения особого риска                                                                            |
|               | Реабилитация жертв политических репрессий                                                              |
|               | Иные категории                                                                                         |
|               |                                                                                                    |
|               | Далее                                                                                                  |

12. Выбрать к какой категории относится заявитель.

< Назад

К какой категории относится заявитель?

| Инвалиды                       | > |
|--------------------------------|---|
| Семьи, имеющие детей-инвалидов | > |

13. Выбрать к какому виду относится жилое помещение, в котором проживает заявитель.

< Назад

## К какому виду относится жилое помещение?

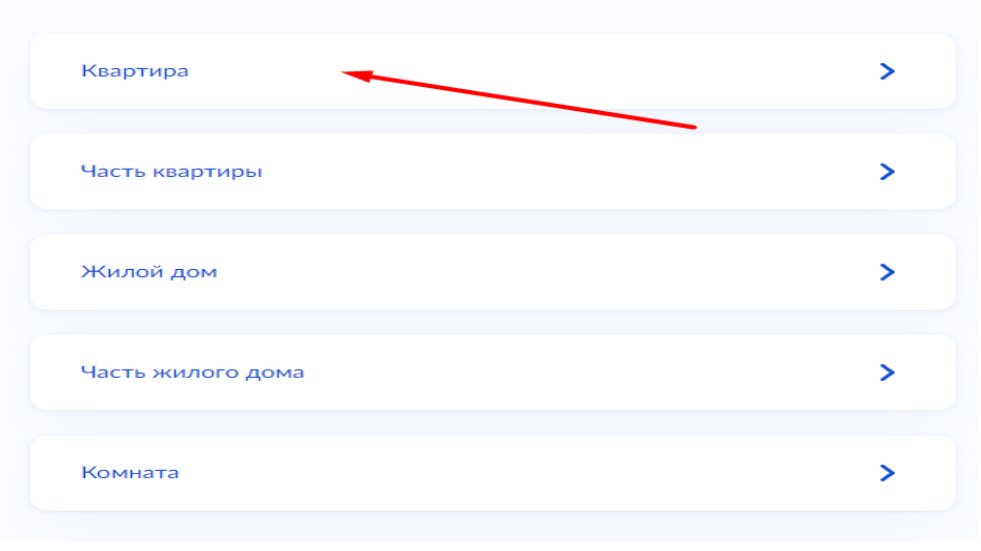

- 14. Выбрать к какому типу жилищного фонда относится жилое помещение. Кем является заявитель? Зарегистрировано право собственности в ЕГРН или нет?
- < Назад
- К какому типу жилищного фонда относится жилое помещение?

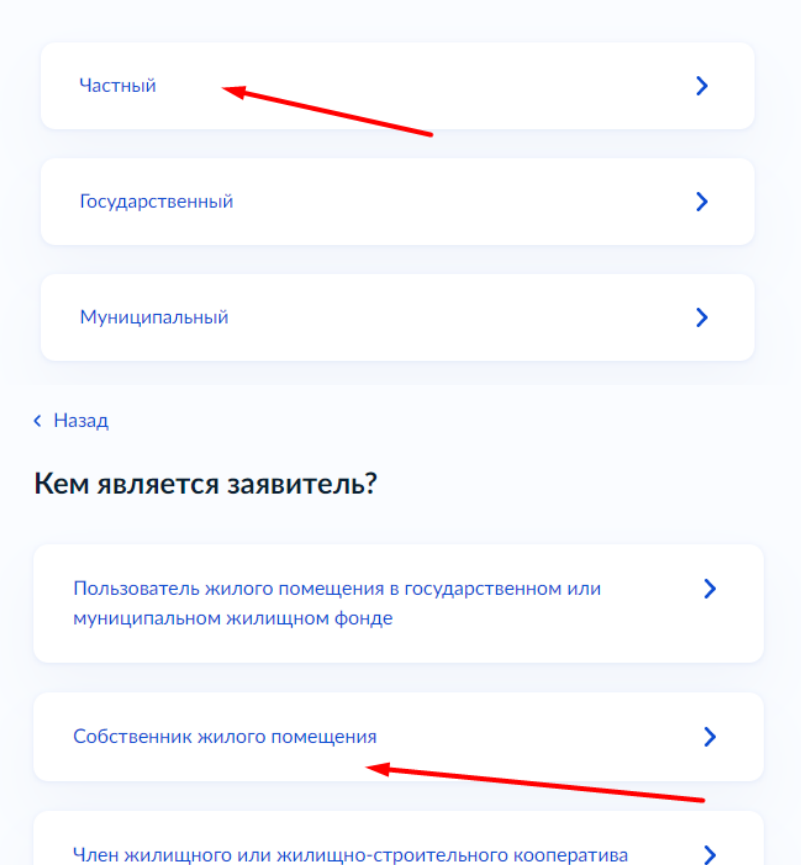

#### < Назад

Право собственности на жилое помещение зарегистрировано в ЕГРН?

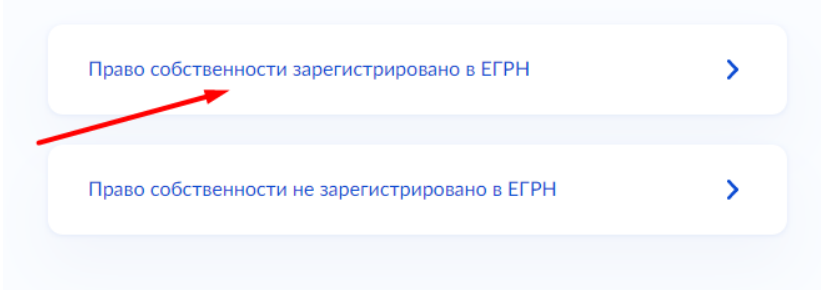

# Сведения о жилом помещении

Кадастровый номер жилого помещения можно узнать, в том числе по условному номеру, на сайте Pocpeectpa https://rosreestr.gov.ru, посредством сервиса «Справочная информация по объектам недвижимости в режиме online»

| Кадастровый номер жилого                               | помещения                  |                              |
|--------------------------------------------------------|----------------------------|------------------------------|
| :_:                                                    |                            |                              |
| Кадастровый номер должен<br>Например, 12:23:1234567:44 | иметь значение в фор<br>14 | омате: 2:2:4-7:1-9 символов. |
|                                                        |                            |                              |
|                                                        |                            |                              |

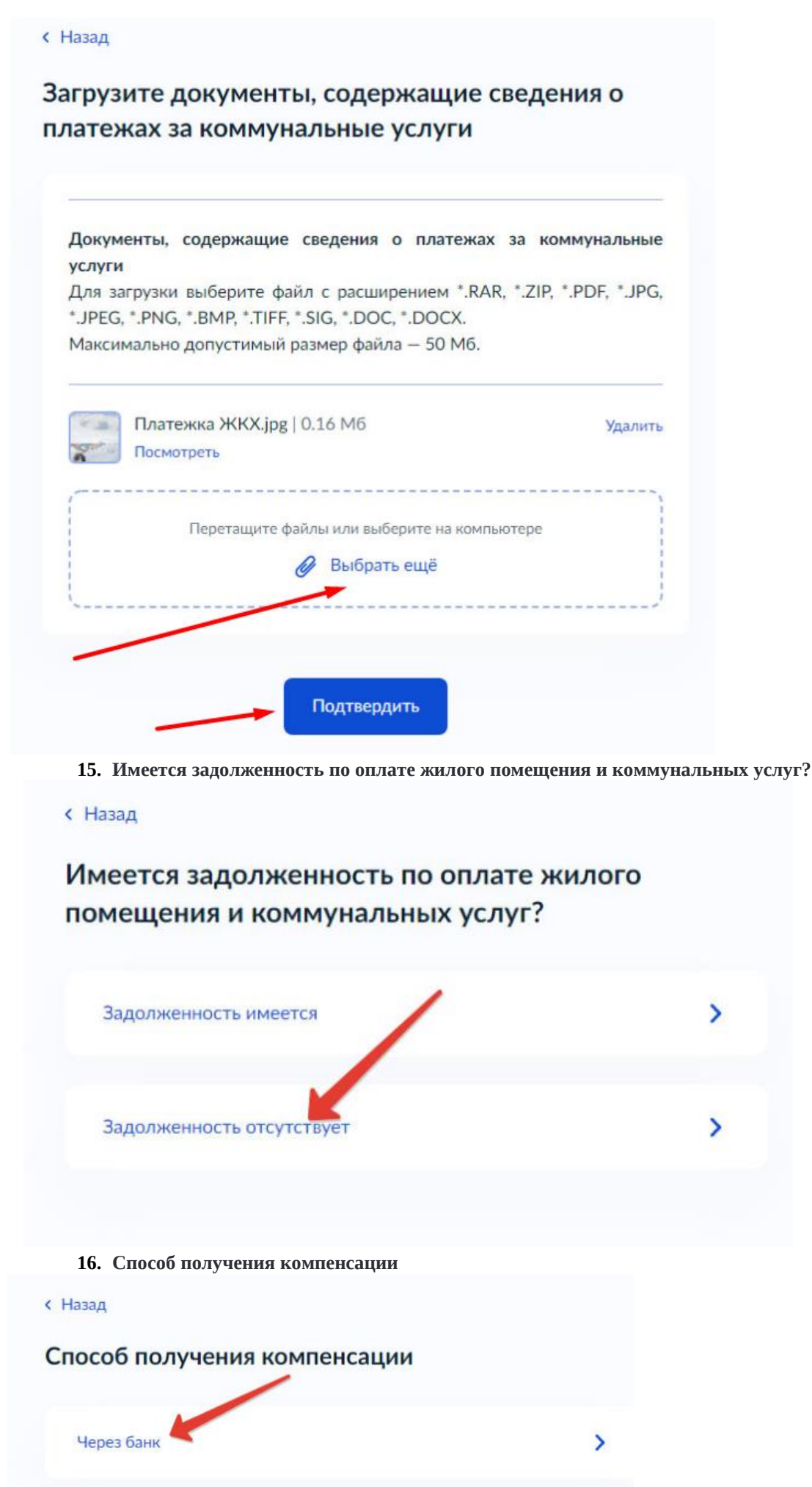

>

Через почтовое отделение

17. Указываем реквизиты счета в банке, на который будут поступать денежные средства. < Назад

### Способ получения компенсации

| -   |                                                                     |
|-----|---------------------------------------------------------------------|
|     |                                                                     |
| C   | Ввести реквизиты банка вручную                                      |
| Bo  | случае, если БИК и наименования банка получателя компенсации нет в  |
| сп  | равочнике, введите их вручную                                       |
| 1/a |                                                                     |
| NU  | рреспондентский счет                                                |
|     | 3010181050000000653                                                 |
|     |                                                                     |
| Д   | анные получателя средств: Шпилёва Светлана Николаевна               |
| Ho  | омер счета заявителя                                                |
|     |                                                                     |
| •   |                                                                     |
| Ho  | омер счета вашей банковской карты вы можете уточнить в онлайн-банке |
|     |                                                                     |
|     |                                                                     |
|     | Лалее                                                               |

### 18. Выбираем доступное подразделение в Вашем городе.

**Е ГОСУСЛУГИ** Богданович г

Заявления Документы Платежи Помощь Q

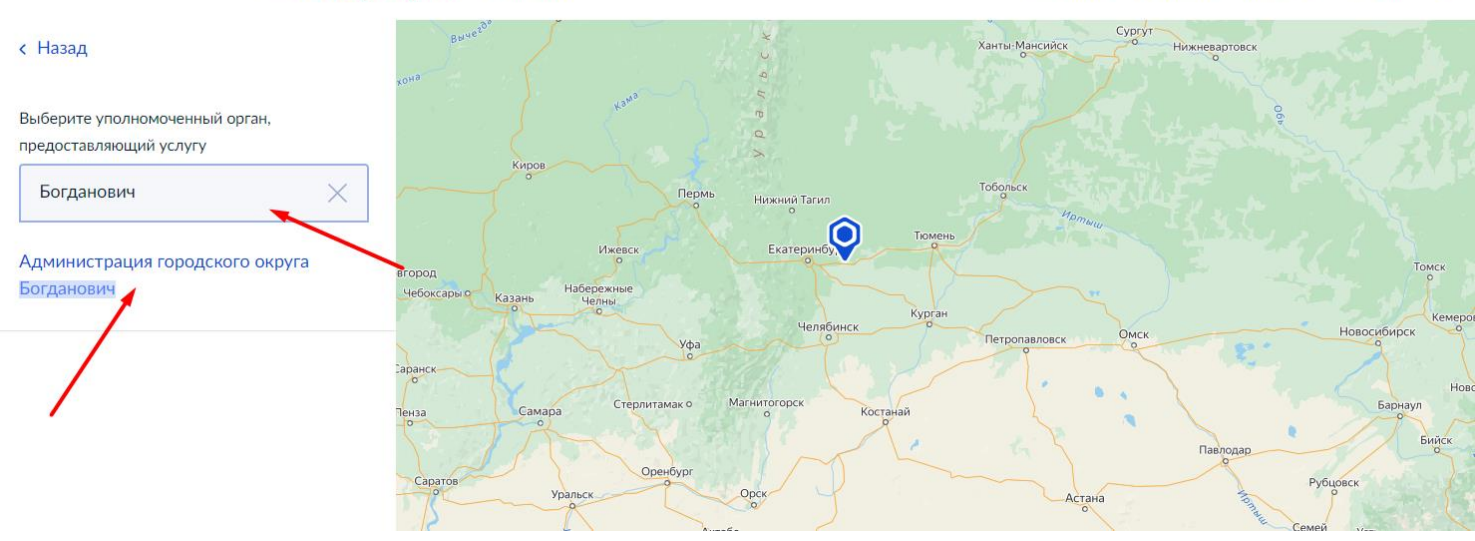

19. Всё, заявление заполнено. Осталось нажать на кнопку «Подать заявление»

Получить более подробную информацию как подать заявление через Госуслуги Вы можете в МКУ «Центр субсидий и компенсаций городского округа Богданович» по телефону: 8 (34376) 5-61-85 назначение субсидий, либо по E-mail: <u>cskgobogd@mail.ru</u>